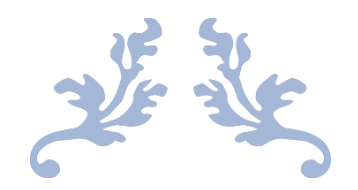

## CS BOTTLING TRANSPORT

## PASS

User Manual

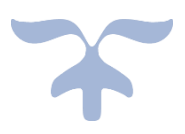

## **TRANSPORT PASS INDENT & APPROVAL PROCESS AT CS BOTTLING UNITS**

## Manager:

- User required to enter valid Username & Password.
- Enter verification code
- Click on login button

| राजा प्रकार<br>स्वास्त्र प्राप्त<br>स्वास्त्र प्राप्त | Department Of                                                                                               | Excise |
|-------------------------------------------------------|----------------------------------------------------------------------------------------------------|--------|
| Shri Hi<br>Hon'ble C                                  | manta Biswa Sarma<br>hief Minister of ASSAM<br>Shri Parimal Suklabaidya<br>Hon'ble Minister of Excise ASSAM |        |
|                                                       | Password                                                                                                    |        |
|                                                       | Verification Code * 184136 Get a new code                                                                   |        |
|                                                       | Emil Enter Verification Code                                                                                |        |
|                                                       | Track Status                                                                                                |        |

- Move the mouse on to Bottling Unit tab.
- Click on Shipment sub tab

| 🛃 Bottling Units 🗸                     | 🔗 Label Procurement 🗸   | 间 Others ~ | 🗗 Reports ~ |                               |                  |                       |
|----------------------------------------|-------------------------|------------|-------------|-------------------------------|------------------|-----------------------|
| List of License<br>Raw Material Indent |                         |            |             |                               | Bottling U       | nits / List of Licens |
| Transport Permits                      |                         |            |             |                               | Search:          |                       |
| Export Permits                         |                         | Mobile     | Number      | Addross                       | City             |                       |
| Transport Pass                         |                         | 91820      | 57060       | Aduress                       | division         | C31 TIN               |
| Add Challan                            |                         | 86862      | 22316       | VNR huildi A street Near stel | A divsion        |                       |
| Spirit Challan                         | G UNIT                  | 86862      | 22316       | House -45, Street-45, Near HP | Central division |                       |
| Spirit Payments                        | ompany                  | 86862      | 22316       | 8/454, Road 8, Dam church     | A6               |                       |
| J ranuu C                              | a manufacturing company | 86862      | 22316       | 8-54/56, Road 8, Church       | 6F               |                       |
| 6 vinay en                             | terprises               | 91820      | 57969       | 1, 1, 1                       | 1                |                       |

- User will get redirected to shipments page
- Click on the New Shipment tab

| SHIPMENTS         |                  |       |                          |                |      |               |     |         | Dispatches | / Shipments |
|-------------------|------------------|-------|--------------------------|----------------|------|---------------|-----|---------|------------|-------------|
|                   |                  |       | Start Date 🛗 23-May-2021 | End Date       | 2    | 3-May-2021    |     | All     | •          | Search      |
| 10 •              |                  |       |                          |                |      |               |     | Search: |            |             |
| Pass No. 🗸        | Consignment Type | Route | Wholesaler/Destination   | Vehicle<br>No. | Date | Issue<br>Time | SRA | Status  | Action     |             |
| No data available |                  |       |                          |                |      |               |     |         |            |             |
| + New Shipment    | ]                |       |                          |                |      |               |     |         | Previou    | s Next      |

- User will be redirected to new shipment page
- User need to fill all mandatory details in the fields.
- Click on initiate shipment button.

| SHIPMENTS          |                                                  |                      | Dispatch / Shipments / New Ship |
|--------------------|--------------------------------------------------|----------------------|---------------------------------|
| Consignment Type * | Permit                                           | Transporter Address* | Assa                            |
| Wholesale*         | M/s Deori & Co.Pvt.Ltd.Wholesale Warehouse (201) | LR No*               | LR32454688                      |
| Permit Number*     | PER100322052100018                               | LR Date*             | 23-May-2021                     |
| Quantity           | 35                                               | Proof*               | O Licence  Aadhaar No           |
| Batch Number       | BT4                                              | Aadhaar No*          | 514886545351                    |
| Vehicle No*        | AS39FF3456                                       | Remarks*             | Shipment18                      |
| Model Of Vehicle   |                                                  |                      | ð                               |
| Weight of Vehicle  |                                                  |                      |                                 |
| Transporter*       | Rabi                                             |                      |                                 |

- User will get alert as new shipment indent saved successfully
- Status field will be updated as "New"

| SHIPMENTS         |                  |         |                                                       |             |               |               |     |         | Dispatches | / Shipments |
|-------------------|------------------|---------|-------------------------------------------------------|-------------|---------------|---------------|-----|---------|------------|-------------|
|                   |                  | Star    | t Date 🛗 23-May-2021                                  | End Date    | 23-May-       | 2021          |     | All     | •          | Search      |
| 10 *              |                  |         |                                                       |             |               |               |     | Search: |            |             |
| Pass No. 🗸        | Consignment Type | Route   | Wholesaler/Destination                                | Vehicle No. | Date          | lssue<br>Time | SRA | Status  | Action     |             |
| TP100323052100014 | Local            | GS ROAD | M/s Deori &<br>Co.Pvt.Ltd.Wholesale<br>Warehouse(201) | AS39FF3456  | 23-MAY-<br>21 | NA            | NA  | New     |            |             |
| + New Shipment    |                  |         |                                                       |             |               |               |     |         | Previous   | Next        |